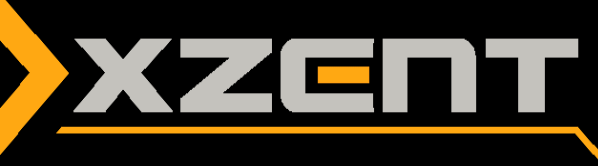

# Software Update Anleitung X-422 v1.3

## Verbesserungen der SW v1.3:

• Update der Android Smartphone Anbindung "EasyConnect" (Hewei PhoneLink) für Android OS 10 Support.

# Durchführung des Updates V1.3:

Voraussichtliche Dauer des Updates APP/MCU circa 5 Minuten (ohne Vorbereitungszeit).

## **Benötigtes Zubehör:**

• APP/MCU: USB-Datenträger oder Micro SD Karte (max. 8 GB)

Hinweis: **NICHT** die originale Navigation Micro SD Karte verwenden!

#### Vorbereitung:

- 1. Laden Sie die v1.3 SW von unserer Website "X-422\_Update\_v1.3.exe" Die .exe Datei ist ein selbst extrahierendes Archiv. Webbrowser können eine Warnung ausgeben, die man in diesem Fall ignorieren sollte.
- 2. Sie können nun die heruntergeladene Datei direkt aus ihrem Downloadverzeichnis heraus ausführen durch doppelklicken auf das Icon oder mit der rechten Maustaste "Ausführen" Es öffnet sich das Fenster des Hilfsprogramms zum Entpacken. Hinweis: Falls ihr Virenscanner einen Virus melden sollte, können Sie das Ignorieren Windows CE Dateien sind auf dem PC nicht Lauffähig und können daher keinen Schaden anrichten. Diese Meldungen werden manchmal von der Heuristik des Virenscanners ausgelöst. Sollten automatisch Dateien gelöscht oder in Quarantäne verschoben werden empfiehlt es sich, den Virenscanner kurzzeitig zu deaktivieren.
- 3. Wählen Sie nun mit "Browse" das Laufwerk des Datenträgers aus mit dem das Update durchgeführt werden soll und drücken Sie "Extract". Das Archiv entpackt sich nun automatisch auf den Datenträger. Anschliessend sind die Vorbereitungen abgeschlossen und Sie können nun den Datenträger nach "Auswerfen" verwenden.

### Installation:

- 4. Falls das Gerät gerade läuft, schalten Sie es aus. Bei der Installation über einen USB Stick stecken Sie diesen am Gerät an. Bei der Variante mit der Micro SD Karte entfernen Sie die originale Navikarte und stecken Sie den vorbereiteten Datenträger ein.
- 5. Starten Sie nun das Gerät. Es werden nacheinander 2 Updates durchgeführt. Zunächst einmal werden die Applikationen gelöscht (deleting) anschliessend werden die verschiedenen Komponenten installiert. Anschliessend erscheint erneut der Ladebalken und die MCU wird aktualisiert.

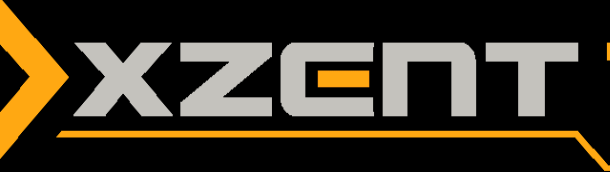

Wichtiger Hinweis: Trennen Sie niemals den Strom oder schalten Sie niemals das Gerät ab, während Dateien geschrieben oder kopiert werden

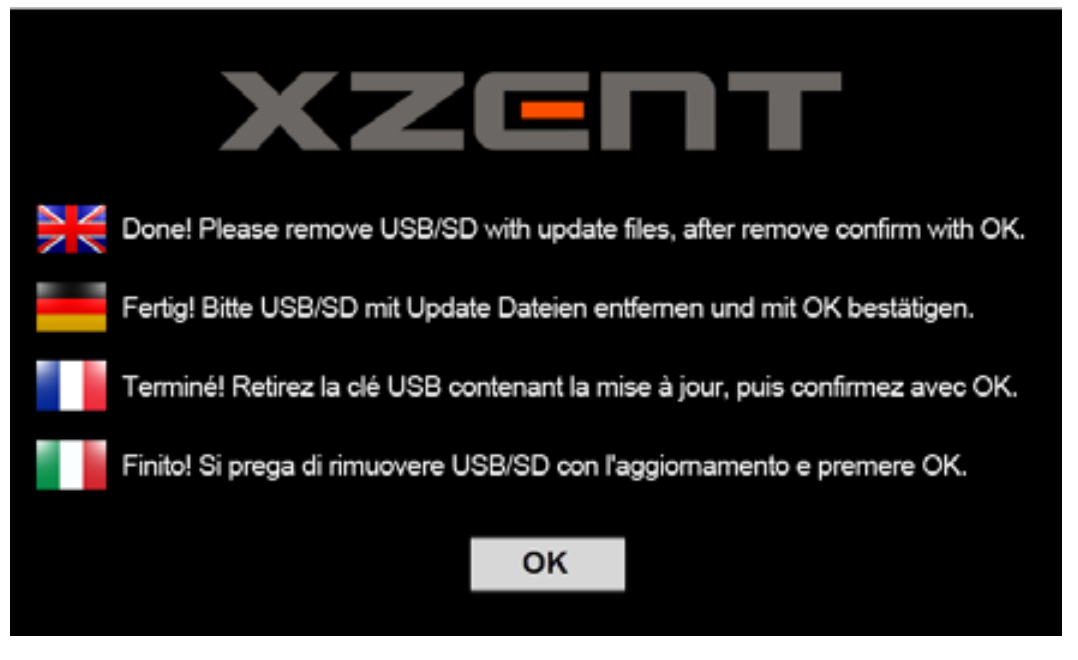

6. Wenn sie diesen Hinweis sehen, ist das Update abgeschlossen. Entfernen Sie den Datenträger und drücken Sie auf OK.

Hinweis: Bei der Verwendung eines USB Datenträger für das Update bitte NUR 1 USB Anschluss gleichzeitig belegen. Der 2. USB Anschluss sollte frei bleiben. Nach erfolgreichem Update kann der Musikdatenträger wieder verwendet werden.

Überprüfen Sie die Version von allen folgenden Komponenten:

| Simplefied Version: v1.3     |                   |                          |
|------------------------------|-------------------|--------------------------|
| АРР                          | MCU               | EasyConnect (HW-CARNET)* |
| M1421-1201-200703EB, BL V2.0 | N8_87_20180712_01 | 2020.06.30-4155          |

\* Die HW-CARNET (PhoneLink) Version ist an letzter Stelle in der offiziellen Versionsanzeige zu finden.